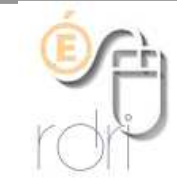

DSDEN du Rhône

## Autoriser les macros Dans Excel et Libre Office

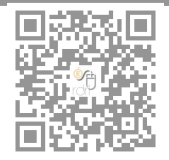

## 1) dans Excel

Ouvrez Excel et assurez-vous avant que les macros sont activées dans Excel (voir cidessous pour Office 2007)

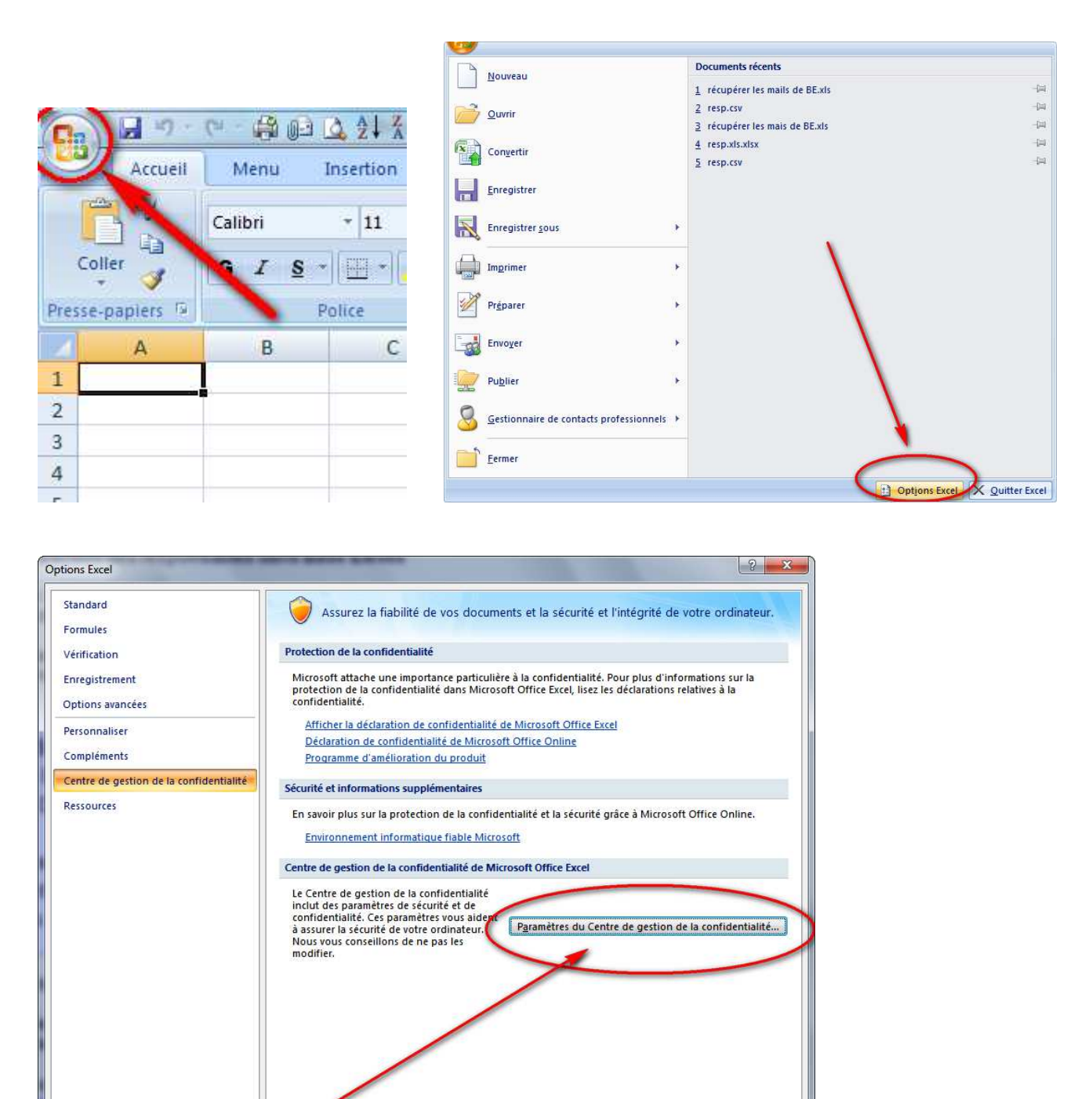

OK Annuler

| diteurs approuvés         | Paramètres des macros                                                                                                    |
|---------------------------|----------------------------------------------------------------------------------------------------|
| nplacements approuvés     | Pour les macros des documents situés dans en emplacement non approuvé :                                                                                                    |
| ompléments                | Désactiver toutes les macros sans notification                                                                                                    |
| aramétres ActiveX         | Désactiver toutes les macros avec notification Désactive routes les macros à l'excention des macros signées numériquement                                                                                                    |
| aramètres des macros      | Occurrent and a second and a second and |
| arva des messages         | Paramètres de macros pour les développeurs                                                                                                    |
| ontenu externe            | 🔲 Accès approuvé au modèle d'objet du projet $\underline{V}$ BA                                                                                                    |
| ptions de confidentialité | The Control of Balance Andreas Andreas                                                                                                    |
|                           |                                                                                                    |
|                           |                                                                                                    |
|                           |                                                                                                    |
|                           |                                                                                                    |
|                           |                                                                                                    |
|                           |                                                                                                    |
|                           |                                                                                                    |
|                           |                                                                                                    |
|                           |                                                                                                    |
|                           |                                                                                                    |
|                           |                                                                                                    |
|                           |                                                                                                    |
|                           |                                                                                                    |
|                           |                                                                                                    |

## 2) dans Libre Office

Vérifiez dans Libre Office ou Open Office que les macros sont acceptées (outils -> options -> sécurité -> sécurité des macros -> cocher niveau de sécurité moyen

| Niveau de sécurité                                                  | Sources de confiance                                                                          |                                  |                                     |                                 |                       |
|---------------------------------------------------------------------|-----------------------------------------------------------------------------------------------|----------------------------------|-------------------------------------|---------------------------------|-----------------------|
| Niveau de sécu<br>Seules les macr<br>exécutées. Tou<br>désactivées. | rité très éle <u>v</u> é.<br>os provenant d'emplacen<br>utes les autres macros, qu            | ients de fichi<br>l'elles soient | er de confiance<br>signées ou non   | peuvent être<br>, sont          |                       |
| Niveau de sécu<br>O Seules les macr<br>exécutées. Les               | rité élevé.<br>os signées provenant de<br>macros non signées sont                             | sources de c<br>désactivées      | onfiance peuve<br>,                 | nt être                         |                       |
| Niveau de sécu<br>O Une confirmation<br>non sécurisées              | rité <u>m</u> oyen.<br>on est demandée avant l'o                                              | xécution de                      | macros proven                       | ant de source                   | s                     |
| Niveau de sécu<br>O Toutes les maci<br>vous êtes certa              | rité fai <u>b</u> le (déconseillé),<br>ros sont exécutées sans ;<br>ain que tous les document | :onfirmation.<br>s peuvent êt    | N'utilisez ce pa<br>re ouverts en t | ramètre que s<br>oute sécurité. | i .                   |
|                                                                     |                                                                                               | ж                                | Annuler                             | Aide                            | <u>R</u> éinitialiser |